## 配置及使用

### 第一次使用时请与PC接入同一交换机

1 运行光盘中附带IPCSearch配置工具, IPCSearch将自动搜索局域网中的设备并显示在列表中。 设备出厂时IP地址为0.0.0.0,若IPC设备所接入的网络开启DHCP服务,DHCP服务器将自动给IPC分配IP地址,可跳 过本页后续步骤,在IPCSearch列表中双击设备,并登录。

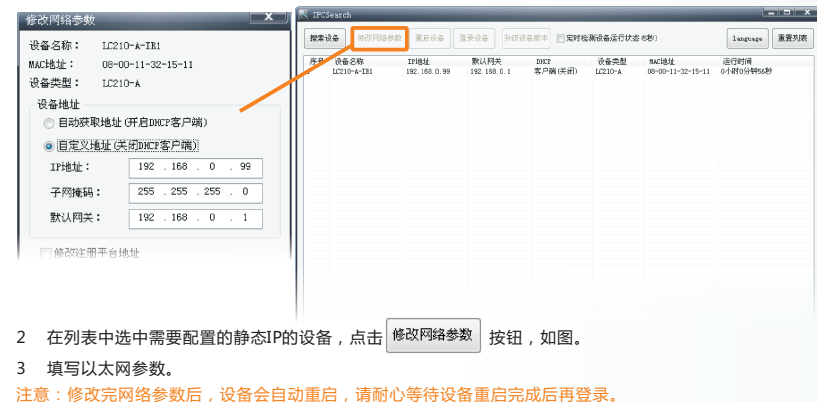

7

## Network configuration

Make sure your PC and the IPC device are in the same LAN, in case the IPC device can not be detected.

1 Run IPCSearch in the installation CD on your PC and the tool will search IPC in the Ethernet and show them on the list.

The default IP is 0.0.0.0. IPC will be deployed a IP automatically when the DHCP service is on in the Ethernet. In this case, you can skip the steps below and double click the IPC in the list to login.

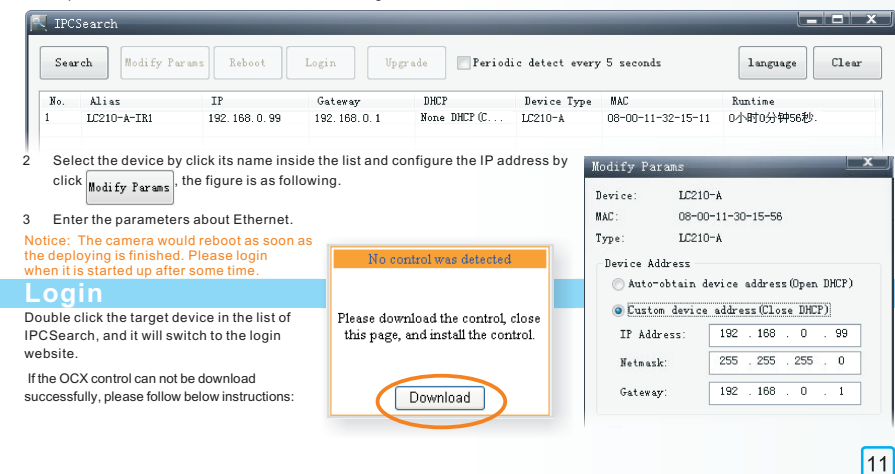

### 登录客户端

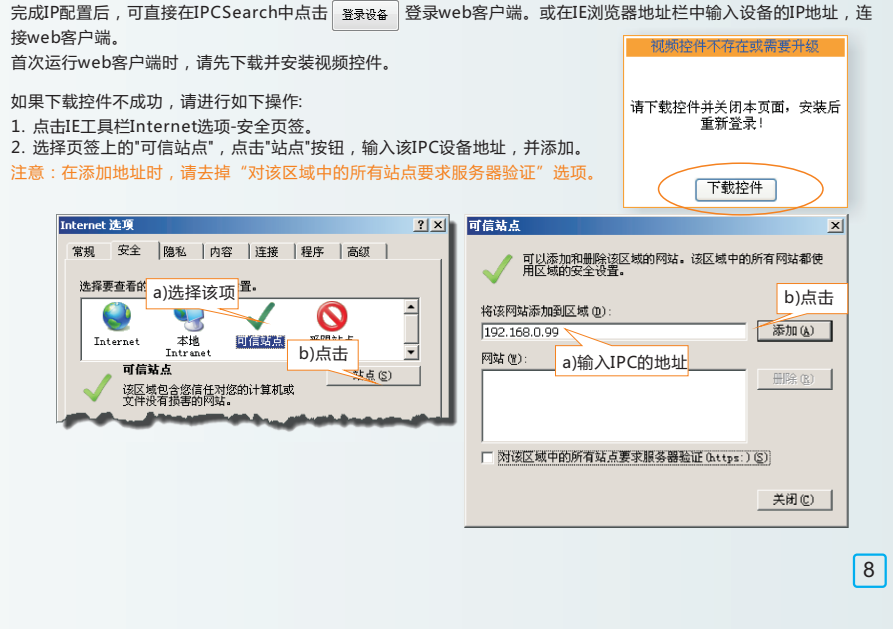

1 Click tools-Internet Options-Security-Trusted Sites as the following figure. 2 Click Sites button then add the IPC IP address in trusted sites page. Be sure not to select require server Verification (https:) for all sites in this zone. Close the interface and re-logon.

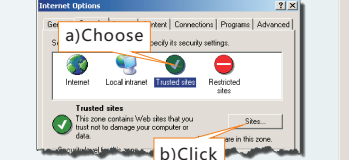

Please make sure the UAC service is off when running on the Windows 7. 1 Open"Start>Run>msconfig>Tools", and choose "UAC Settings", and then click "OK". 2 Drag the block to the bottom and then click "OK" to reboot the PC.

You can add and remove Web sites from this zone. All Web sites in this zone will use the zone's security settings. b)Click Add this Web site to the zon Add 192,168.0.99 a)Enter the IP of IPC Require server verification (https:) for all stes in this zone OK Cancel

12

如果使用Windows 7或Vista操作系统时,请确认UAC服务已经关闭。 1 打开"开始>运行>msconfig>工具",选择"更改UAC设置",点击"启动"按钮。 2 将滑块拖在最底端,点击"确定"后重新启动PC即可。

| 常規                                    | 引导                    | 服务           | 启动                                                               | ΙŖ                                                                                                    |                                                                       |                                   |             |
|---------------------------------------|-----------------------|--------------|------------------------------------------------------------------|----------------------------------------------------------------------------------------------------|-----------------------------------------------------------------------|-----------------------------------|-------------|
| IĦ                                    | 名称                    | á            | a)选择                                                             | 该项                                                                                                    |                                                                       |                                   |             |
| 关于                                    | Windows               |              | X                                                                | El, sino                                                                                                    | ws 版本信                                                                |                                   |             |
| 更改                                    | UAC 设                 |              | 5                                                                | 欧用户中                                                                                                    | 户控制设置                                                                 |                                   |             |
| Wini<br>Wini<br>第<br>新<br>年<br>程<br>5 | lows 経進<br>机管理<br>這看器 | 解答           | ی اور اور اور اور اور اور مرد مرد مرد مرد مرد مرد مرد مرد مرد مر | + 算机配置<br>着和配置<br>着有<br>に<br>動<br>、<br>二<br>一<br>思<br>一<br>思<br>一<br>思<br>一<br>思<br>一<br>思<br>一<br>思<br>一<br>思<br>一<br>思<br>一<br>思<br>一<br>思<br>一<br>思<br>一<br>思<br>一<br>思<br>一<br>思<br>一<br>思<br>一<br>の<br>記<br>思<br>一<br>の<br>記<br>一<br>思<br>一<br>一<br>記<br>一<br>の<br>記<br>一<br>の<br>記<br>一<br>の<br>こ<br>の<br>こ<br>の<br>こ<br>の<br>こ<br>の<br>こ<br>の<br>こ<br>の<br>こ<br>の<br>こ<br>の<br>こ<br>の<br>こ<br>の<br>こ<br>の<br>こ<br>の<br>こ<br>の<br>こ<br>の<br>こ<br>の<br>こ<br>の<br>こ<br>の<br>の<br>こ<br>の<br>こ<br>の<br>こ<br>の<br>の<br>こ<br>の<br>の<br>こ<br>の<br>の<br>こ<br>の<br>の<br>の<br>の<br>こ<br>の<br>の<br>の<br>の<br>こ<br>の<br>の<br>の<br>こ<br>の<br>の<br>の<br>こ<br>の<br>の<br>の<br>の<br>の<br>の<br>の<br>の<br>の<br>の<br>の<br>の<br>の | 。<br>疑难解答。<br>系统设置和<br>件设置和<br>助<br>一般和<br>疑<br>理<br>解<br>除<br>程<br>律 | 組件。<br>件设置的高<br>溶消息。<br>和 Windows | 设信息。<br>组件。 |
| ٠.                                    |                       |              |                                                                  |                                                                                                    |                                                                       |                                   | -           |
| 法中的                                   | 9命令 (C)<br>indows\Sy  | :<br>rstem32 | \UserAcco                                                        | untContr                                                                                                    | lSettings.                                                            | exe                               | b)点击        |
| C. UR.                                |                       |              |                                                                  |                                                                                                    |                                                                       |                                   |             |

设置完成后,请在IE地址栏中重新输入设备的IP地 址,并按提示安装控件,登录IPCCtrl web客户 端。 在登录界面输入默认用户名与密码,均为admin 操作员用户名和密码,均为quest。

The default administrator's login name and password are both admin, while the operator's login name and password are guest. In the live video interface, if the video display successfully, it means the installation is finished. The login interface is as following, you can configure IPC parameters after logging in.

After log in the IPCCtrl, user can directly browse the live video. The IPCCtrl provides PTZ control, image adjustment icons in the left, and function menu at the top.

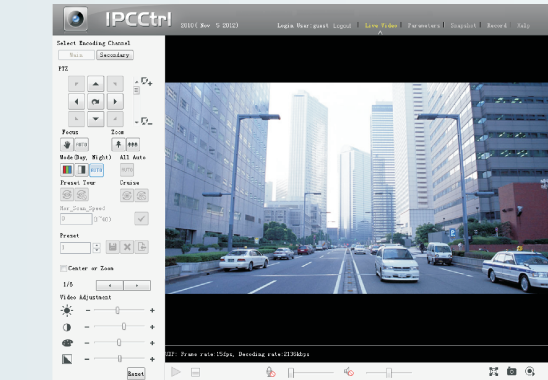

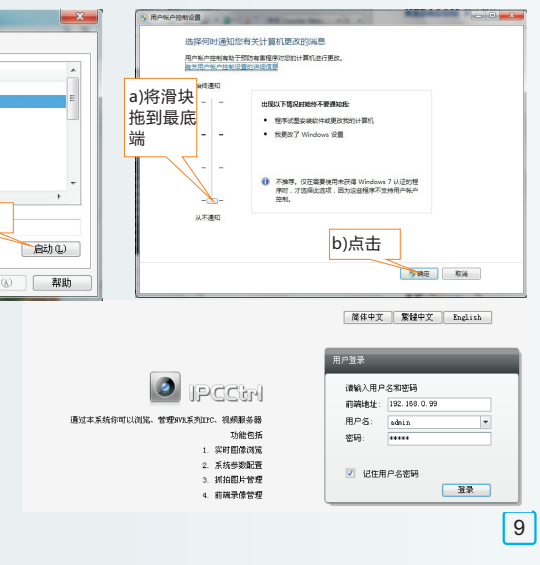

Please enter username and password

Login

Canera IF: 192.168.0.99

Username: sdnin

Password: \*\*\*\*\*

Remember

🙆 IPCCtrl

Function

1. Live video viev

2.Config parameters

3.Wenage snepshots

4. Manage recorded files

Through this system, you can browse, view and

## 进入客户端后,可以直接浏览图像,菜单界面如图。 上方:菜单区域;左方:云台控制和摄像机调节区域。

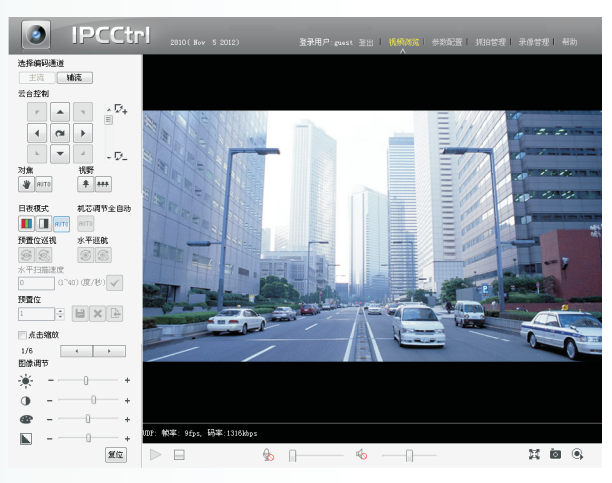

关于IPC的详细配置方法请参见设备的用户手册。

# 10

## 配置环境/Enviroments

最低配置和系统环境 处理器: 2.0 GHz 酷睿 @ 2系列或相同性能的其他处理器 RAM内存:2GB及以上 操作系统:Windows XP 操作系统或更高版本 浏览器:IE6.0 或更高版本 DirectX : 9.0c

System Requirment: CPU: 2.0 GHz Core 2 or higher RAM: 2 GB or higher Operating System: Windows XP or later version Browser: IE 6.0 or later version DirectX : 9.0c

说明:使用Windows 7操作系统时,为保证程序正常运行,请关闭系统防火墙并以管理员身份运行IPCSearch。 Notice: To ensure the regular running please turn off the Firewall and run IPCSearch as administrator.

13

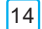

# 高清网络摄像机快速使用指南 **HD Network Camera Quick Reference**

高清红外防水网络摄像机 HD Infrared Water-proof Network Camera LC210 Series LC2200 Series

苏州科达科技股份有限公司 Suzhou Keda Technology Co., Ltd

## 安装效果示意/Effect of the Installation

可根据实际场景应用不同方式安装摄像机,安装完成效果如下列图示, Choose any of below ways to install the camera according to the scene.

-A系列适合壁装和吊顶安装。

-A models are appropriate for a wall mount or a hoist.

左图的安装方式不适合用-A系列,请选用-B系列加万向节模式,如图5、图6。 -A models are not appropriate for a mount like this as the figure shown on the left side. Please choose the -B models adding cardan joints as the Figure 5 and Figure 6 shown

3

感谢您购买我司产品,如对本公司产品有疑问或需要,请随时和我们联系。

我们尽最大努力来保证本手册信息的正确性,如因升级等原因发生信息修改,恕不另行通知。获取最新文档请联系产 品供应商。

安全说明

此内容的目的是确保用户正确使用本产品,以避免危险或财产损失。在使用产品之前,请认真阅读此手册并妥善保存 以备日后参考。

- 1. 请使用满足安全电压要求的电源。
- 2. 如果设备工作不正常,请联系购买设备的商店或最近的服务中心。不要以任何方式随意拆卸或修改设备。
- 3. 请勿将此产品摔落地下或受强烈敲击。
- 4. 在对摄像机进行清洁时,请使用吹气球除去镜头或滤光片上的尘埃。使用柔软、干燥的布清洁摄像机的外表面。 对于镜头上顽固的污迹,可使用专业镜头纸擦拭。请勿使用挥发性溶剂,如酒精、苯、稀释剂等,以免损坏表面 涂层。
- 5. 避免将摄像机对准强光(如灯光照明、太阳光等处)聚焦,否则容易引起过亮或漏光现象(这并非摄像机故障)也 将影响摄像机寿命
- 6. 避免将产品暴露在非用户手册所示的工作环境下使用。
- 7. 使用时不可让水或任何液体流入摄像机内部或接口。
- 8. 当运送摄像机时,请重新以出厂时的包装进行包装,或用等品质的材质包装。
- 9. 需要替换部件时,请事先与经销商联系,更换指定型号的部件,或与原部件具有相同特性的部件。擅自使用其它 部件进行替换,后果自负。用户在使用设备时,请遵守以上安全说明。如果用户因没有按照以上安全说明,致使 设备不能正常使用或损坏设备等情况,责任由用户承担。

说明:更多信息见附带光盘中的《高清网络摄像机用户手册》。

## ·B系列 不包含支架,须配合吊装、壁装、万向节配件安装。

万向节/Cardan Joint

☆杆/Rod

-B Models do not contain brackets in standard packages. There are additional accessories should be provided when mounting.

使用图4的安装方式须将设备的遮光罩取下。 Please take off the shade when mounted like Figure 4.

> 向前或向后滑动遮光罩将其取下 Slide the shade forwards or backwards to take it off

0 向两边掰开遮光罩下沿 Pull the both edges of the shade outwards

1

4

Thank you for purchasing our products, if you have any inquiry, please do not hesitate to contact with us. We try our best to insure the correctness, and our document will update with the software without announcement, please ask your provider for the latest document .

## Safety Rules

The purpose of this content is to ensure that users use the product correctly to avoid danger or damage to property. Before using this product, please read this manual carefully and keep it for further reference. 1. Please use the power supply voltage satisfying the safety requirements.

- (unauthorized modification or repair the problems caused, at your own risk).
- 3. The device do not fall to the ground or by the strong hit.
- benzene, and thinner, etc., so as not to damage the surface coating.
- camera malfunction), and the CCD life span decrease. 6. Avoid exposure to the product user manual, as shown in the environment to use.
- 7. Please be sure do not let the water and any liquid flow into the camera.
- your peril.

# 安装注意/ Noticication During the Installation

- 1 线缆连接好后,请在连接处缠好防水胶布,并置于干燥处,确保液体无法渗入接口。
- 2 如下图所示,拧松支架上的两处螺钉后,可对支架角度进行调整,以找到最合适的监控位置,
- As figures shown below, loosen the screws on the bracket to adjust for a desired view.

拧松该处螺钉后,应在支架尾部旋转 禁止在该处旋转,以防止线缆断裂。 Loosen the screw and rotate the bracket on the rear and do not rotate here to avoid wires parted.

2. If the device is not working properly, please contact the nearest service center. Do not in any way disassemble or modify the device

4. Cleaning the camera, please use the blower to remove dust on the lens or filter; Use a soft, dry cloth to clean the outer surface of the camera. For stubborn stains, use a little detergent dip a soft cloth to wipe, then dry. Do not use volatile solvents such as alcohol.

5. To avoid targeting light (such as lighting, sunlight, etc.) focus, otherwise easily lead to too bright or light leak phenomena (this is not a

8. When transporting the camera, please re-pack the camera in the factory packaging, or using the same quality packaging material. 9. Whenever needed to replace any parts of the camera, please contact in advance with the nearest service center to replace the specified replacement parts, or parts have the same characteristics of the original components. Unauthorized use of other replacement parts at

KEDACOM 苏州科达科技股份有限公司

Suzhou Keda Technology Co., Ltd 中国苏州市新区金山路131号(215011)

电话:800-828-2866 400-828-2866 传真:0512-68412699

邮箱:info@kedacom.com 网址:www.kedacom.com

执行标准:Q/320500 KDC 010-2011

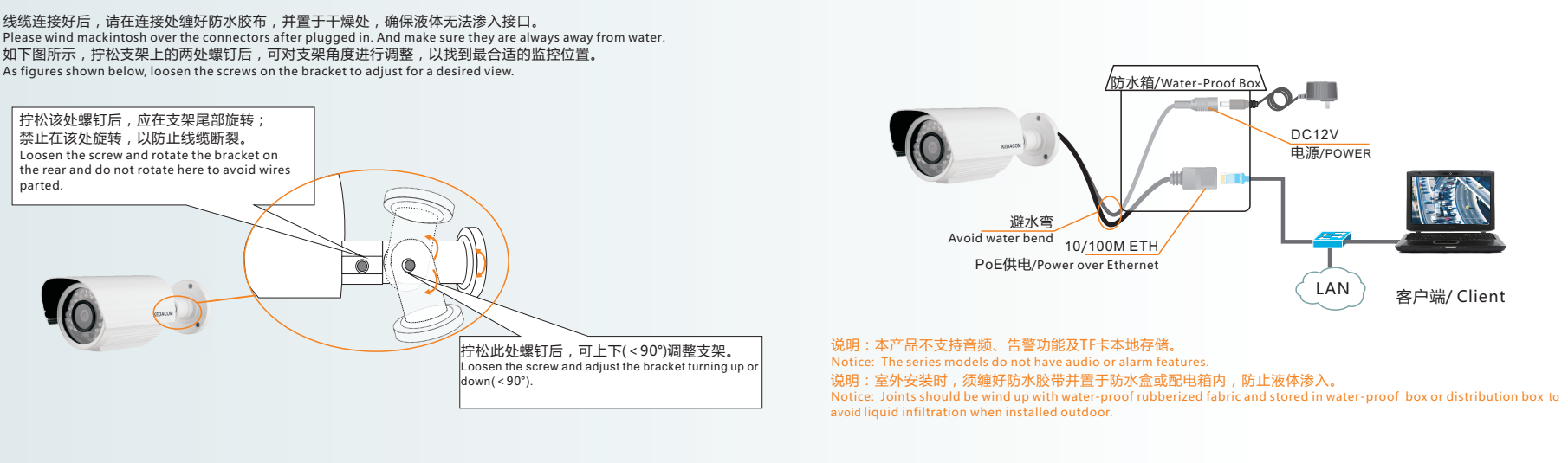